# Tournoi sur Internet - Allemagne et international

## Gestion de tournois en ligne

Avec notre module PC CADDIE "Tournoi en ligne", qui s'intègre directement sur votre propre page d'accueil, les tournois peuvent être réservés et affichés en ligne. Les réservations se font en temps réel et sont directement enregistrées dans votre PC CADDIE.

Pour en savoir plus, cliquez ici : PC CADDIE://online Calendrier des tournois. Ou venez vous en convaincre en direct : PC CADDIE://online Gestion des tournois : Gut Heckenhof

## Mettre le tournoi sur l'Intranet

Le bouton **Internet** et ses fonctions. Dans le masque principal de chaque tournoi, vous trouverez le bouton **Internet** où vous pouvez effectuer tous les réglages nécessaires à la publication de votre tournoi :

| 🍷 Flūhli Sõrenberg   | g 18 Loch -       | 14.10.20           | ) - Teilnehm                      | er: 4 / Gäste:       | : 4  |                                  | ?              | ×   |
|----------------------|-------------------|--------------------|-----------------------------------|----------------------|------|----------------------------------|----------------|-----|
| Name, Datum, Platz   |                   |                    |                                   |                      |      | 4                                | =              | Þ   |
|                      |                   | Ŷ                  | + <u>N</u> eu                     | I                    |      |                                  |                |     |
| Datum 14.10.20       | -> 2 kunden, I    | max. 108 ->        | ≻ 6 Runden)                       |                      |      | ✓ <u>S</u> ich                   | iern           | F11 |
| Platz 0056.1         | 18 Loch Pla       | atz 🗏              | ••• <u>M</u> ehrere               | e Plätze im Turnie   | er   | n L <u>ö</u> se                  | chen           |     |
| Hcp-Grenze der Absch | iläge Herr<br>Dam | ren /3<br>nen /3   | 6.0/-/-/-                         | ••                   | •    | ն <u>ի</u> Kop<br><b>Հջ</b> Spie | oieren<br>eler |     |
| - Ausschreibung      | Meldung           | De                 | choen                             | Hop-Eaktor           |      | ₽ <u>E</u> rge                   | ebnisse        |     |
| <u>Spielform</u>     | Einzel            |                    | *                                 | Details              |      | Dru                              | cken           | F8  |
| <u>Z</u> ählweise    | Stableford        |                    | •                                 | <u></u>              |      | e, Nen                           | chluss         |     |
| Stechen              | Schwerste/Le      | ichteste           | •                                 | 9, 6, 3, 2, 1        | inen | 💮 Inte                           | rnet           |     |
| Blind-Hole           | Ja 🔻              | Löcher             | 2; 5; 7                           |                      |      | P:∥o Oni                         | ine            |     |
| Intern/Gäste         | Offen             | <u>A</u> u<br>▼ Pr | isschreib-Text<br>eise/Kategorien | P <u>i</u> n-Positio | ins  |                                  | _              |     |
|                      |                   | <u> </u>           |                                   |                      | Ċ    | C Tele                           | efon           |     |

### Informations

Dans le cavalier *Informations* vous trouverez ce qui doit être affiché sur Internet.

| Intranet-Infor          | matio                              | nen (int     | erne ID: 13)                     |      |              |         |           |        | ×                      |
|-------------------------|------------------------------------|--------------|----------------------------------|------|--------------|---------|-----------|--------|------------------------|
|                         |                                    | FIGHIE CR.   |                                  | т    | 1            |         |           |        |                        |
| <u>N</u> ame:           |                                    | Fiunii Soi   | Fluhli Sorenberg 18 Loch Turnier |      |              |         |           |        | ✓ <u>о</u> к           |
| <u>F</u> orm:           |                                    | Einzel - S   | tableford; 18 Lö                 | cher |              |         |           | manuel |                        |
| Informationen           | Kate                               | gorien       | Spielerzahl                      | Mel  | degren       | zen     | Funkt     | ionen  | 다 Kopieren F6          |
|                         |                                    |              | ,                                |      |              |         |           |        |                        |
| <u>A</u> usrichter:     |                                    | Club         |                                  | D:   |              |         |           |        | Ö Darameter            |
|                         |                                    |              |                                  |      |              |         |           | ≡ …    | ¢*** <u>F</u> arameter |
| <u>B</u> emerkung:      |                                    | Buffet an    | n Abend                          |      |              |         |           |        |                        |
| Nenngeld-Info:          |                                    | 30 CHF fü    | ir Mitglieder; 80                | CHF  | für Gäs      | te      |           |        | ▶ Export               |
| Start:                  |                                    | <u>T</u> ee: |                                  |      | <u>Z</u> eit | :       |           | Uhr    |                        |
| <u>A</u> nzeige-Status: | Anzeige-Status: Turnier ausblenden |              |                                  |      |              |         |           | •      |                        |
|                         | :                                  | Teamerget    | onisse:                          | (ke  | ine Tea      | mwer    | tung zeiş | gen) 🔻 |                        |
|                         |                                    |              |                                  |      |              |         |           |        |                        |
| Sichtbar ab:            | <u>M</u> eldelis                   | ste:         |                                  | -7   | -1           | 0       |           | Uhr    |                        |
|                         | <u>S</u> tartliste                 | e:           |                                  | -2   | -1           | 0       |           | Uhr    |                        |
|                         | Ergebnis                           | sliste:      |                                  | 0    | +1           |         |           | Uhr    |                        |
|                         |                                    |              |                                  |      | Zul          | etzt ge | startet:  |        |                        |
| Spieler und             | d Platz pe                         | er Intranet  | prüfen                           |      |              |         |           |        |                        |
| Meldeliste              | Meldeliste ins Intranet stellen    |              |                                  |      |              |         |           |        |                        |
| 💮 Startliste in         | 💮 Startliste ins Intranet stellen  |              |                                  |      |              |         |           |        |                        |
| G Ergebnislis           | te ins Int                         | ranet stell  | en                               |      |              |         |           |        |                        |
| 💮 Wettspiel i           | m Intran                           | et öffnen    |                                  |      | Þ            | Info-   | Texte     |        | X Abbruch              |
|                         |                                    |              |                                  |      |              |         |           |        |                        |

- Notez ici la possibilité de choisir si le tournoi est organisé par le club ou s'il s'agit d'un tournoi officiel d'une fédération de golf.
- Définissez les informations et les frais d'inscription souhaités.
- Définissez le début du tournoi ainsi que le(s) Tee(s) à partir duquel/desquels le départ sera donné, par ex. Tee 1 ou "tous".
- Le statut d'affichage permet de définir si un tournoi est publié ou non sur Internet. Un tournoi qui a reçu un statut d'affichage sera chargé sur le réseau lors de la prochaine synchronisation intranet.

CONSEIL Le statut d'affichage choisi est également valable pour l'affichage sur un terminal en libre-service.

- Veuillez noter la possibilité de rendre le tournoi chargeable pour d'autres clubs (Exportation du tournoi).
- Vérifiez les joueurs et le parcours par le biais d'Internet. Le contrôle de l'handicap (contrôle des joueurs invités) est également effectué automatiquement lors de l'appel de l'impression de la carte de score par PC CADDIE.

### Informations - forme de jeu libre

| tranet-Infori           | nationen (in                     | terne ID: 1     | 3)     |             |         |                     |        |    |                       |
|-------------------------|----------------------------------|-----------------|--------|-------------|---------|---------------------|--------|----|-----------------------|
| <u>N</u> ame:           | Flühli Sörenberg 18 Loch Turnier |                 |        |             |         | <b>√</b> <u>о</u> к |        |    |                       |
| <u>F</u> orm:           | Individu                         | eller Spielforn | ntext  |             |         | ~                   | ] manu | el |                       |
| nformationen            | Kategorien                       | Spielerzahl     | Mel    | degrer      | izen    | Funkti              | ionen  |    | 다 <u>K</u> opieren F6 |
| <u>A</u> usrichter:     | Club                             | - )             | D:     |             |         |                     |        |    |                       |
|                         |                                  |                 |        |             |         |                     | ≡•     | •• | or Parameter          |
| <u>B</u> emerkung:      | Buffet a                         | m Abend         |        |             |         |                     |        |    |                       |
| Nenngeld-Info:          | 30 CHF                           | für Mitglieder; | 80 CHF | für Gä      | ste     |                     |        |    | Export                |
| Start:                  | <u>T</u> ee:                     |                 |        | <u>Z</u> ei | t:      |                     | Uhr    |    |                       |
| <u>A</u> nzeige-Status: | Turnie                           | r ausblenden    |        |             |         |                     |        | •  |                       |
|                         | Teamerge                         | ebnisse:        | (ke    | ine Te      | amwer   | tung zeig           | gen)   | ,  |                       |
|                         |                                  |                 |        |             |         |                     |        |    |                       |
| Sichtbar ab:            | <u>M</u> eldeliste:              |                 | -7     | -1          | 0       |                     | Uhr    |    |                       |
| 1                       | Startliste:                      |                 | -2     | -1          | 0       |                     | Uhr    |    |                       |
| ]                       | Ergebnisliste:                   |                 | 0      | +1          |         |                     | Uhr    |    |                       |
|                         |                                  |                 |        | Zu          | etzt ge | startet:            |        |    |                       |
| Spieler und             | Platz per Intran                 | et prüfen       |        |             |         |                     |        |    |                       |
| 💮 Meldeliste i          | ns Intranet stelle               | n               |        |             |         |                     |        |    |                       |
| Startliste in:          | s Intranet stellen               |                 |        |             |         |                     |        |    |                       |
| Ergebnislist            | e ins Intranet ste               | llen            |        |             |         |                     |        |    |                       |
| Wettspiel in            | n Intranet öffner                | 1               |        | ŀ           | Info-   | Texte               |        |    | Abbruch               |

Vous pouvez saisir ici une "forme de jeu libre", par ex. un tournoi à 3 clubs.

#### Catégories

L'onglet Catégories permet de définir quels groupes de personnes peuvent s'inscrire au tournoi. Définissez ici, si vous le souhaitez, les restrictions pour les inscriptions.

- Il est possible de saisir ici une date limite d'âge flexible. Lisez la suite !
- Dans l'onglet Catégories, sélectionnez le sexe et les groupes d'âge autorisés à participer au tournoi. N'hésitez pas à cocher plusieurs cases, par ex. toutes les catégories d'âge de l'adulte à l'AK65 !
- Est-ce que le **Date de référence de l'âge** est vide, c'est l'année de naissance qui est déterminante. Si les joueurs doivent avoir atteint l'âge requis le jour du tournoi, saisissez la

| date du tournoi dans le champ "Date limite d'â | qe" | ۰. |
|------------------------------------------------|-----|----|
|------------------------------------------------|-----|----|

| Intranet-Informa        | tionen (int      | erne ID: 13)     | )                |              | ×                     |
|-------------------------|------------------|------------------|------------------|--------------|-----------------------|
| Name                    | ELODI SA         | ranharg 18 Loc   | 4.5%             |              |                       |
| <u>N</u> ame:           | FIGHTI SU        | renberg to coo   | n runner         | _            | ✓ <u>о</u> к          |
| <u>F</u> orm:           | Einzel - S       | tableford; 18 L  | öcher            | manuel       |                       |
| Informationen k         | ategorien        | Spielerzahl      | Meldegrenzen     | Funktionen   | 다 <u>K</u> opieren F6 |
| Anmelde-Kategorier      | n:               |                  |                  |              |                       |
| <u>N</u> ur Geschlecht  | :: 🗹 Weib        | lich             | Männlich         |              | or <u>P</u> arameter  |
| <u>A</u> ltersklassen:  | 🗹 Alle           |                  |                  |              | ▶ <u>E</u> xport      |
|                         | Kind             | er (AK12)        | Kinder (AK14)    |              |                       |
|                         | Juger            | nd (AK16)        | Jugend (AK18)    |              |                       |
|                         | Erwa             | chsen (19-29)    | AK30 AK          | 35           |                       |
|                         | AK50             | )                | AK65             |              |                       |
|                         | Sons             | tige Altersklass | en:              |              |                       |
|                         | <u>H</u> e       | rren von         | <u>b</u> is      |              |                       |
|                         | <u>D</u> a       | men von          | <u>b</u> is      |              |                       |
| <u>A</u> ltersstichtag: |                  | (leer=üb         | licher Jahrgang) |              |                       |
|                         |                  |                  |                  |              |                       |
| <u>M</u> aximale Anza   | hl Clubanmel     | dungen:          | 0                |              |                       |
| Zu Nettopreisen nur     | r Spieler mit di | eser Mindestza   | hl Hcp-wirksamer |              |                       |
| Ergebnisse im letzte    | n Jahr:          |                  | (keine Mindestan | forderung) 💌 |                       |
|                         |                  |                  |                  |              | X Abbruch             |

- AK12 = tous jusqu'à 12 ans
- AK14 = tous de 13 à 14 ans
- AK16 = tous de 15 à 16 ans
- AK18 = tous de 17 à 18 ans
- Adultes = tous de 19 à 29 ans (à partir de 2018, est représenté dans Mygolf comme dames/messieurs, même si SEUL les hommes sont cochés, veuillez utiliser d'autres classes d'âge pour les hommes par ex !)
- AK30 = tous les AB 30 ans à 34 ans (à partir de 2018, l'âge doit être atteint dans l'année en cours)
- AK35 = tous les AB 35 ans jusqu'à 49 ans
- AK50 = tous les AB 50 ans à 64 ans
- AK65 = tous les AB 65 et plus
- autres classes d'âge = flexible (indiquez par sexe l'âge de... à... !)

CONSEIL Ces paramètres sont valables aussi bien pour les inscriptions en ligne que pour les inscriptions directement sur place (lorsque les tournois sont inscrits via la personne ou via le tampon

de tournoi). Alors qu'une inscription via Internet n'est pas possible pour les personnes ne répondant pas à cette définition, il est tout de même possible de s'inscrire localement au secrétariat après confirmation d'un avertissement.

#### Nombre de joueurs

Par la languette **Nombre de joueurs** permet de définir le nombre de participants ainsi que le nombre d'inscriptions en ligne possibles.

Le nombre de personnes pour la liste d'attente est également défini avec PC CADDIE://online Tournoi pris en charge.

| Intranet-Informati                           | ionen (interne ID: 1                                                       | 4090)                                    |            | ×                     |
|----------------------------------------------|----------------------------------------------------------------------------|------------------------------------------|------------|-----------------------|
| Name:                                        | Test                                                                       |                                          |            | <b>√</b> <u>о</u> к   |
| Form:                                        | Einzel - Stableford; 18                                                    | Löcher                                   | manuel     |                       |
| Informationen Ka                             | tegorien Spielerzahl                                                       | Meldegrenzen                             | Funktionen | 🔁 <u>K</u> opieren F6 |
| Gesamt-Teilnehmer:                           | Maximal total:<br>davon Gäste:                                             | 50<br>25                                 |            | • Parameter           |
| Die folgende Anzahl I<br>Internet-Anmeldunge | Teilnehmerplätze ist reser<br>en und kann lokal nicht g                    | viert für<br>ebucht werden:              |            | ▶ <u>E</u> xport      |
| Internet-Anmeldung:                          | Maximal total:                                                             | 25                                       |            |                       |
|                                              | davon Gäste:                                                               | 10                                       |            |                       |
| Warteliste:                                  | Maximal total:<br>davon Gäste:                                             | 10 3                                     |            |                       |
| Als Gäste zugelassen:                        | 4                                                                          |                                          |            |                       |
| (keine Einschränku                           | ing) 🔻                                                                     | 5                                        |            |                       |
| Bei der Anmeldu                              | ng kann ein Startwunsch<br>cramble dürfen sich auch<br>ntranet ermöglichen | angegeben werden<br>Einzelspieler anmeld | len        |                       |
|                                              |                                                                            |                                          |            | × Abbruch             |

 Définissez ici si le tournoi est un tournoi interne ou public. En outre, vous définissez ici quel groupe de personnes est accepté en tant qu'invité et combien de joueurs peuvent s'inscrire au total ou via Internet.

Veillez à ce que les champs nécessaires soient correctement remplis. PC CADDIE transmet exactement les informations qui ont été enregistrées.

Différents scénarios :

**Tournoi interne au club** Total des participants - Définir le nombre maximal de participants / Dont invités  $\rightarrow 0$ 

Définir le nombre de réservations qui peuvent être effectuées via Internet.

Attention à la surréservation.

**Tournoi ouvert avec participation de membres d'autres clubs au choix.** Définir le nombre maximal de participants. Si théoriquement TOUS les joueurs peuvent être des invités, confirmer encore une fois le même nombre sous "dont invités".

Définir le nombre de réservations qui peuvent être effectuées par Internet. Attention à la surréservation.

- 2. Veillez à ce que les inscriptions par Internet ne dépassent pas le nombre total de participants.
- 3. Définissez le nombre de personnes sur la liste d'attente.
- 4. Définissez le groupe de personnes que vous acceptez en tant qu'invité.

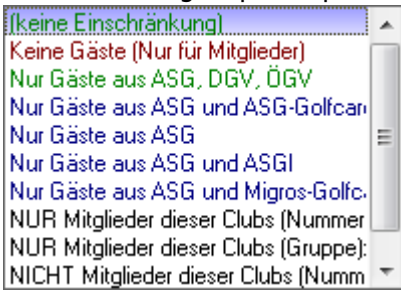

5. Un tournoi avec des clubs partenaires peut être installé de manière à ce que seuls les participants des clubs correspondants puissent s'inscrire en ligne :

Total des participants - Définir le nombre maximal de participants. Dont définir les invités. Définir le nombre de réservations qui peuvent être effectuées via Internet. Attention aux surréservations.

**Autoriser en tant qu'invités.**  $\rightarrow$  Uniquement les membres de ces clubs  $\rightarrow$  Définir le numéro de club des clubs participants.

#### Liste d'attente

Il n'est pas possible de passer automatiquement de la liste d'attente à l'éditeur de jeu ! Nous comprenons le souhait d'une solution encore plus efficace et avons soigneusement étudié la question.

En effet, une telle automatisation comporte quelques dépendances complexes qui ne sont pas évidentes au premier abord. Par exemple, on vérifie souvent en personne si un joueur sur la liste d'attente a vraiment le temps avant de le remplacer dans le tournoi - une attribution automatique pourrait conduire à des malentendus. En outre, la question se pose de savoir selon quels critères le processus de repêchage doit être effectué : en fonction de la date d'inscription, de la fréquence de jeu ou pour compléter une catégorie d'âge ? Une solution automatisée ne pourrait pas répondre à toutes les exigences individuelles.

Après avoir évalué tous les facteurs, nous sommes arrivés à la conclusion qu'une automatisation complète de la gestion des listes d'attente présenterait plus de défis que d'avantages dans la pratique. Notre objectif est de fournir des fonctionnalités qui vous aident vraiment - et dans ce cas, nous voyons plus de sources d'erreurs potentielles que de bénéfices réels.

#### La procédure est la suivante : EXEMPLE :

20 peuvent s'inscrire, et 10 peuvent s'inscrire sur la liste d'attente ! (total 30) Imaginons ensuite : 20 sont inscrits et 5 sont déjà sur la liste d'attente. Si l'un des 20 joueurs se désinscrit, le prochain à s'inscrire se retrouvera tout de même sur la liste d'attente (parce qu'il y a toujours plus de 20 joueurs dans le tournoi et que le décompte fait la somme de tout lors de l'inscription (il ne se retrouve PAS automatiquement dans l'éditeur de joueurs !)

Il n'y a qu'une seule exception où le joueur se retrouverait dans l'éditeur de jeu alors qu'il y en a déjà un sur la liste d'attente. Ce serait l'exemple suivant : il y a 20 joueurs inscrits et seulement 1 joueur est sur la liste d'attente ! Deux joueurs se désinscrivent de l'éditeur de jeu ! Le nombre total serait alors de 18 inscrits et 1 sur la liste d'attente, ce qui fait un total de 19 joueurs inscrits ! Ce n'est que dans ce cas qu'une nouvelle inscription d'un joueur aboutirait dans l'éditeur de jeu (puisqu'il n'y a pas encore 20 inscrits au total).

### Limites d'inscription

| Name Tort day                                                   |    |
|-----------------------------------------------------------------|----|
|                                                                 |    |
| Form: Einzel - Stableford; 18 Löcher manuel                     |    |
| Informationen Kategorien Spielerzahl Meldegrenzen Funktionen    | FG |
| Meldung: 1 AB 05.02.24 Zeit: Uhr                                |    |
| BIS 05.04.24 Zeit: Uhr                                          | -  |
| Für Gäste: AB Zeit: Uhr                                         |    |
| Längere Anmeldung im Club vor Ort wie folgt möglich (optional): |    |
| AB Zeit: Uhr                                                    |    |
| BIS 06.04.24 Zeit: Uhr                                          |    |
| Allgemeine Hcp-UNTER-Grenze (minimales Handicap):               |    |
| Allgemeine Hcp-OBER-Grenze für alle Anmeldungen: 36,0           |    |
| Hcp-Obergrenze für Gäste-Anmeldungen: 4 54,0                    |    |
| Hcp-Meldegrenzen für Mitglieder: 5                              |    |
| Herren: bis: Damen: bis:                                        |    |
| Hcp-Meldegrenzen für Gäste:                                     |    |
| Herren: bis: Damen: bis:                                        |    |
| Lastschrifteinzug bei Internet-Anmeldungen (nur Deutschland)    |    |
| Mitglieder: deaktiviert 💌                                       |    |
| Gäste: deaktiviert 🔹                                            |    |
| X Abbruch                                                       |    |

1. Avec cette fonction, vous avez la possibilité d'organiser différemment les périodes d'inscription

pour les invités et les membres. Par exemple, pour les tournois de club qui ne sont pas complets, les invités peuvent s'inscrire 3 jours avant le tournoi, etc. CONSEIL Tenez également compte de la fonction de prolongation de la période d'inscription pour les inscriptions sur place.

- 2. Pour les tournois qui présentent une limitation vers le bas (par ex. uniquement les spécifications du club 37 54), définissez ici le handicap le plus bas possible.
- 3. Pour les tournois qui présentent une limite supérieure (p. ex. pas de prescriptions de club), vous définissez ici l'handicap maximal.
- 4. Il est également possible de définir des limites de déclaration de handicap différentes pour les membres et les invités.
- 5. Il est également possible de différencier complètement les membres et les invités, les hommes et les femmes.

*Limitez ici aussi peu que nécessaire.* La limite de handicap du masque de tournoi principal est directement transférée dans ce masque et peut être traitée ici. Veillez à ce que les champs nécessaires soient correctement remplis.

# *Pour une inscription en ligne à un tournoi, il faut impérativement respecter une date limite d'inscription.*

#### Bloquer les joueurs pour l'inscription aux tournois

Inscrivez dans la personne l'info supplémentaire : cpblock Attention : le joueur ne pourra alors plus s'inscrire à aucun tournoi !

| Mitgliedschaft | 1 - Mitglied |                      | • |
|----------------|--------------|----------------------|---|
| Status         | 0 -          |                      | • |
| Verschiedenes  | 0 -          |                      | • |
| Zusatz-Info    | cpblock      |                      | ≡ |
|                |              |                      |   |
| Geburt         |              | (i) Gast-Information |   |
| Eintritt       | 18.12.2019   | Datenschutz          |   |
| Austritt       |              |                      |   |
|                |              |                      |   |
|                |              |                      |   |

#### Inscription au tournoi via PC CADDIE://online ou MyGolf

Si vos membres et invités utilisent l'inscription via MyGolf, ils reçoivent automatiquement un email de confirmation ou de refus après une comparaison intranet. Cet e-mail est envoyé de manière entièrement automatique.

Vous pouvez voir les textes de réponse déjà prédéfinis dans PC CADDIE dans les captures d'écran suivantes :

|                     | Intranet-Informations-Texte                                              | >                          |
|---------------------|--------------------------------------------------------------------------|----------------------------|
|                     | Seite 1 Seite 2                                                          | . <mark>⊮ <u>о</u>к</mark> |
| Turnierfehler:      | Turnier nicht vorhanden.                                                 |                            |
| Partneranmeldung:   | Es wird eine Partnermeldung erwartet!                                    | Abbruch                    |
| Partner angemeldet: | Der Partner war bereits angemeldet.                                      |                            |
| Bereits angemeldet: | Sie sind bereits angemeldet.                                             |                            |
| Zu früh:            | Zu frühe Anmeldung.                                                      |                            |
| Zu spät:            | Meldeschluss überschritten.                                              |                            |
| Zu früher Gast:     | Zu frühe Anmeldung für Gäste.                                            |                            |
| Nur Damen:          | Es sind nur Damen zugelassen.                                            |                            |
| Nur Herren:         | Es sind nur Herren zugelassen.                                           |                            |
| Falscher Club:      | Der Heimatclub passt nicht.                                              |                            |
| Falsches Alter:     | Die Altersklasse passt nicht.                                            |                            |
| Falsche Gruppe:     | Sie konnten nicht online angemeldet werden, bitte im Sekretariat melden. |                            |
| Nur eigene Seite:   | Anmeldungen nur über unsere Homepage!                                    |                            |

| Intranet-Informations-Texte |                               |                                                     |     |              |   |  |  |  |
|-----------------------------|-------------------------------|-----------------------------------------------------|-----|--------------|---|--|--|--|
|                             | Seite 1                       | Seite 2                                             | 1   | ✓ <u>о</u> к |   |  |  |  |
| Stammvorgabe nötig:         | Nur Spieler mit Stammvorgab   | 2.                                                  |     |              | 5 |  |  |  |
| Heimatclub nötig:           | Nur Spieler mit Heimatclub.   |                                                     |     | Abbruch      |   |  |  |  |
| Vorage zu gut:              | Stammvorgabe ist zu gut.      | Stammvorgabe ist zu gut.                            |     |              |   |  |  |  |
| Vorage zu hoch:             | Stammvorgabe ist zu hoch.     | Stammvorgabe ist zu hoch.                           |     |              |   |  |  |  |
| Meldesperre:                | Sie konnten nicht online ange |                                                     |     |              |   |  |  |  |
| Teilnehmer, total:          | Gesamt-Teilnehmerzahl übers   |                                                     |     |              |   |  |  |  |
| Teinehmer, online:          | Teinehmerzahl für Internetan  | neldung überschritten.                              |     |              |   |  |  |  |
| Warteliste:                 | Die Maximalzahl Anmeldunger   | ist erreicht. Sie wurden in die Warteliste aufgeno  | mm  |              |   |  |  |  |
| Warteliste, online:         | Die Maximalzahl Intranet-Anm  | eldungen ist erreicht. Sie wurden in die Warteliste | auf |              |   |  |  |  |
| Datenbank-Problem:          | Datenbank-Problem, bitte bei  | n Sekretariat melden.                               |     |              |   |  |  |  |
| Anmelde-Sperre:             | Anmeldungen derzeit gesperr   |                                                     |     |              |   |  |  |  |
| Erfolgreich:                | Sie wurden erfolgreich angem  | eldet.                                              |     |              |   |  |  |  |
| Manuel bestätigt:           | Sie wurden erfolgreich angem  | eldet.                                              |     |              |   |  |  |  |
|                             |                               |                                                     |     |              |   |  |  |  |

Vous pouvez également modifier ces textes prédéfinis. Nous nous ferons un plaisir de vous aider à les modifier.

#### Fonctions

| Intranet-Inform   | ationen (int       | erne ID: 14      | 090)          |            | ×                   |
|-------------------|--------------------|------------------|---------------|------------|---------------------|
| Name:             | Test               |                  |               |            | <b>√</b> <u>о</u> к |
| Form:             | Einzel - S         | tableford; 18 L  | öcher         | manuel     |                     |
| Informationen     | Kategorien         | Spielerzahl      | Meldegrenzen  | Funktionen | C Kopieren F6       |
|                   |                    |                  | Zuletzt s     | vestartet: |                     |
| Alle Spiele       | r per Intranet pr  | üfen             | Luicitie      | ,          | Parameter           |
| 💮 Meldeliste      | ins Intranet stel  | len              |               |            |                     |
| 💮 Startliste i    | ns Intranet stelle | en .             |               |            | ▶ <u>E</u> xport    |
| 💮 Ergebnislis     | ste ins Intranet s | tellen           |               |            |                     |
| 💮 Dieses Tur      | nier aus dem Int   | tranet löschen   |               |            |                     |
|                   |                    |                  |               |            |                     |
| Lastschrift       | : für Internet-An  | meldungen buo    | :hen          |            |                     |
|                   |                    |                  |               |            |                     |
| 🧨 Ausschreit      | oung als HTML-D    | )atei bearbeiter | ı             |            |                     |
| 🧨 Vorlage fü      | r diese Ausschre   | ibungen bearb    | eiten         |            |                     |
| h. Transformer    |                    | lafa Tanaia di   |               |            |                     |
| I urnierani       | meldungen vom      | Into-Terminal a  | aktualisieren |            |                     |
|                   |                    |                  |               |            |                     |
| Spezielle Konfigu | rationen für das   | DGV-Intranet:    |               |            |                     |
| DGv-Turniera      | rt. (i             | neutral)         |               | •          |                     |
| Inklusion:        |                    | (nicht definier  | t)            |            |                     |
|                   |                    |                  |               |            | X Abbruch           |
|                   |                    |                  |               |            |                     |

- 1. Contrôle de tous les joueurs du tournoi via l'Intranet.
- 2. Mettre la liste d'inscription sur l'Intranet
- 3. Mettre la liste de départ sur l'Intranet
- 4. Mettre la liste des résultats sur l'Intranet
- 5. Supprimer le tournoi de l'affichage Internet
- 6. Enregistrer la note de débit pour les inscriptions par Internet
- 7. Traiter les annonces.
- 8. Comparer les inscriptions effectuées via le terminal libre-service avec PC CADDIE.

#### Configurations spéciales pour l'Intranet DGV (Allemagne)

- Type de tournoi DGV : reste normalement sur "neutre" (tournois de club)
- Inclusion (sélection nouvelle à partir de la licence DGV 2024) :

| Intranet-Inform    | ationen (int       | erne ID: 140      | )90)          |            | ×                   |
|--------------------|--------------------|-------------------|---------------|------------|---------------------|
| Name:              | Test               |                   |               |            | <b>√</b> <u>о</u> к |
| Form:              | Einzel - S         | stableford; 18 Li | öcher         | manuel     |                     |
| Informationen      | Kategorien         | Spielerzahl       | Meldegrenzen  | Funktionen | C Kopieren F6       |
|                    |                    |                   | Zuletzt o     | actortat.  |                     |
| 💮 Alle Spieler     | r per Intranet pr  | üfen              | Zuietzt g     | jestantet. | Parameter           |
| 💮 Meldeliste       | ins Intranet stel  | len               |               |            |                     |
| 💮 Startliste in    | is Intranet stelle | en -              |               |            | ▶ <u>E</u> xport    |
| 💮 Ergebnislis      | te ins Intranet s  | tellen            |               |            |                     |
| 💮 Dieses Turr      | nier aus dem Int   | tranet löschen    |               |            |                     |
|                    |                    |                   |               |            |                     |
| ▶ Lastschrift      | für Internet-An    | meldungen buc     | hen           |            |                     |
|                    |                    | Ŭ                 |               |            |                     |
| 🧨 Ausschreib       | ung als HTML-D     | )atei bearbeiter  | l.            |            |                     |
| 🧨 Vorlage für      | r diese Ausschre   | ibungen bearbe    | eiten         |            |                     |
|                    |                    |                   |               |            |                     |
| Turnierann         | neldungen vom      | Info-Terminal a   | aktualisieren |            |                     |
|                    |                    |                   |               |            |                     |
| Spezielle Konfigur | ationen für das    | DGV-Intranet:     |               |            |                     |
| DGV-Turnieran      | t: (I              | neutral)          |               | •          |                     |
| Inklusion:         |                    | (nicht definier   | :)            |            |                     |
|                    |                    |                   |               |            | X Abbruch           |
|                    |                    |                   |               |            |                     |

#### Copier les paramètres de l'intranet

Les réglages effectués peuvent être copiés très facilement à l'aide de la fonction de copie <u>Kopieren</u> à partir de tournois précédents. Notez ici également la possibilité d'adapter les délais d'inscription par rapport à la date du tournoi, c'est-à-dire que les données sont prises dans le tournoi source et adaptées en fonction de la date actuelle du tournoi.

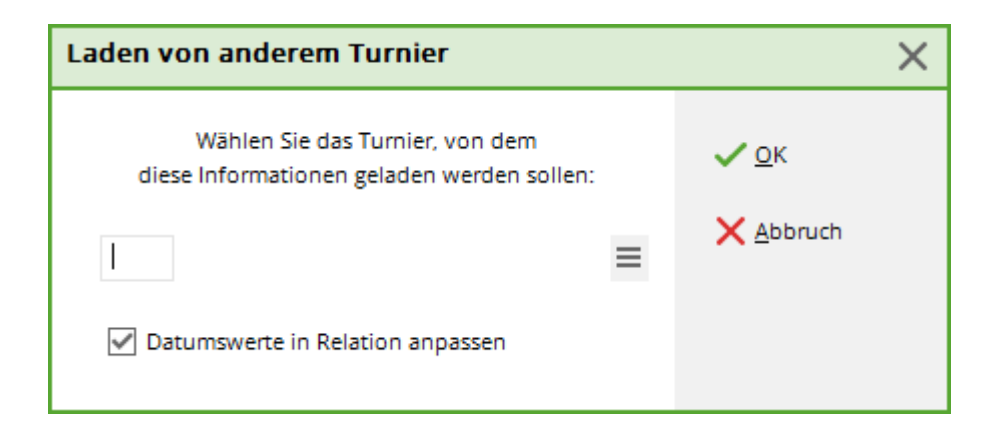

#### Transférer les tournois

Une fois les réglages terminés, confirmez le tout en cliquant sur **OK** puis lancez la synchronisation Intranet (elle est généralement transférée automatiquement avec un service installé -Intranetservice).

# Supprimer un tournoi de l'intranet

Le bouton **Internet** et ses fonctions. Dans le masque principal de chaque tournoi, vous trouverez le bouton **Internet** où vous pouvez effectuer tous les réglages nécessaires à la publication de votre tournoi :

| 📍 Flūhli Sö        | ōrenbe            | rg 18 Lo                                                | och - 1        | 4.10 | ).20 -        | Teilne  | hm      | er: 4 / G        | äste: 4   |               |                 | ?        | ×  |
|--------------------|-------------------|---------------------------------------------------------|----------------|------|---------------|---------|---------|------------------|-----------|---------------|-----------------|----------|----|
| Name, Datum, Platz |                   |                                                         |                |      |               |         |         | _                | 4         | _             |                 |          |    |
| K <u>ü</u> rzel    | 20002             | Name Flühli Sörenberg 18 Loch Turnier                   |                |      |               |         |         |                  |           | =             |                 |          |    |
| <u>L</u> ochzahl   | 18 (3             | 36 -> 2 Runden, max. 108 -> 6 Runden)                   |                |      |               |         |         |                  |           |               | + <u>N</u> e    | eu       |    |
| Datum              | 14.10.2           | D                                                       |                |      |               |         |         |                  |           | <u>✓ S</u> ie | chern           | F11      |    |
| Platz              | 0056.1            | 1 18 Loch Platz = ••• <u>M</u> ehrere Plätze im Turnier |                |      |               |         |         |                  |           | <u>الًا ل</u> | schen           |          |    |
| Hcp-Grenze         | der Abs           | chläge                                                  | Herrer         | ı    | /36.0/-/-/-   |         |         |                  |           |               | ۲ <u>۵ ال</u> م | opieren  |    |
|                    | Damen /36.0/-/-/- |                                                         |                |      |               |         | •••     |                  | 🙍 Sp      | ieler         |                 |          |    |
| Ausschreibu        | ung               |                                                         |                |      |               |         |         |                  |           | 5             | 🟆 <u>E</u> r    | gebnisse | 2  |
| HCP-Grenze         | 2                 | Meldun                                                  | g              | •    | Rechr         | ien     |         | Hcp- <u>F</u> ak | tor       |               | 🖶 Dr            | rucken   | F8 |
| <u>S</u> pielform  | <u>S</u> pielform |                                                         | Einzel         |      |               |         |         | Details          |           |               | S Ne            | enngeld  |    |
| <u>Z</u> ählweise  |                   | Stableford                                              |                |      |               |         | •       |                  |           |               | → At            | oschluss |    |
|                    |                   |                                                         |                |      |               |         |         | (i) Info         | rmationer | 1             |                 |          |    |
| Stechen            |                   | Schwer                                                  | ste/Leichteste |      |               |         | •       | 9, 6, 3, 2,      | 1         |               | 🕤 In            | ternet   |    |
| Blind-Hole         | Blind-Hole        |                                                         | -              | Löc  | Löcher 2      |         | 2; 5; 7 |                  |           |               | P://o O         | nline    |    |
|                    |                   |                                                         |                |      | <u>A</u> usso | hreib-T | ext     | P <u>i</u> n-l   | Positions |               |                 |          |    |
| Intern/Gäst        | Intern/Gäste      |                                                         | Offen          |      | Preise/Katego |         | orien   | <u>T</u> eamwe   | ertung    |               | C, Te           | lefon    |    |
|                    |                   |                                                         |                |      |               |         |         |                  | C         | 5             | Er              | nde      |    |
| L                  |                   |                                                         |                |      |               |         |         |                  |           | _             |                 |          |    |

Pour supprimer le tournoi de l'intranet, allez sous "Informations" sous "Statut d'affichage" sur **Tournoi supprimé** 

| Intranet-Information                                           | nen (inte           | erne ID: 13)     |      |        |          |               | ×                     |
|----------------------------------------------------------------|---------------------|------------------|------|--------|----------|---------------|-----------------------|
| Name: Flühli Sörenberg 18 Loch Turn                            |                     |                  |      | ier    |          |               | <b>√</b> <u>о</u> к   |
| <u>F</u> orm:                                                  | Einzel - St         | ableford; 18 Lö  | cher |        |          | manuel        |                       |
| Informationen Kateg                                            | gorien              | Spielerzahl      | Mel  | degren | zen      | Funktionen    | 🔁 <u>K</u> opieren F6 |
| <u>A</u> usrichter:                                            | Club                | *                | ID:  |        |          | ≡             | or <u>P</u> arameter  |
| <u>B</u> emerkung:                                             | Buffet am           | Abend            |      |        |          |               |                       |
| <u>N</u> enngeld-Info:                                         | 30 CHF fü           | r Mitglieder; 80 | CHF  | für Gā | ste      |               | ▶ <u>E</u> xport      |
| Start:                                                         | Start: <u>T</u> ee: |                  |      |        | t:       |               |                       |
| Anzeige-Status: Turnier gelöscht<br>Teamergebnisse: (keine Tea |                     |                  |      |        |          | ung zeigen) 🔻 |                       |
| Sichtbar ab: <u>M</u> eldelis                                  | te:                 |                  | -7   | -1     | 0        | Uhr           |                       |
| <u>S</u> tartliste                                             | 2                   |                  | -2   | -1     | 0        | Uhr           |                       |
| <u>E</u> rgebnis                                               | liste:              |                  | 0    | +1     |          | Uhr           |                       |
|                                                                |                     |                  |      | Zul    | etzt ge: | startet:      |                       |
| Spieler und Platz pe                                           | er Intranet         | prüfen           |      |        |          |               |                       |
| Meldeliste ins Intra                                           | net stellen         |                  |      |        |          |               |                       |
| Startliste ins Intrane                                         | et stellen          |                  |      |        |          |               |                       |
| 💮 Ergebnisliste ins Int                                        | ranet stelle        | en               |      |        |          |               |                       |
| 💮 Wettspiel im Intranet öffnen                                 |                     |                  |      |        | Info-1   | Texte         | X Abbruch             |

Vous recevrez cette demande de confirmation :

| Turniere löschen                                                                                                    | $\times$ |
|----------------------------------------------------------------------------------------------------|----------|
| Das Löschen von Turnieren ist nur möglich, solange noch<br>keine Turnieranmeldungen oder Turnierergebnisse für<br>dieses Turnier übertragen wurden.                                           |          |
| Wenn nach Ihrem Löschversuch das Turnier nicht aus dem<br>Intranet verschwindet, können Sie alternativ den Anzeige-<br>Status des Turniers auf 'Turnier ausblenden' setzen.                   |          |
| Setzen Sie sich bitte mit dem Intranet-Support in<br>Verbindung, wenn das Turnier aus sehr wichtigen Gründen<br>gelöscht werden muss und nach Benutzen dieser Funktion<br>nicht verschwindet. |          |
| ▶ <u>T</u> urnier löschen                                                                                                    |          |
| <u>T</u> urnier auf 'Turnier ausblenden' setzen                                                                                                    |          |
| X Abbruch                                                                                                    |          |

Les tournois supprimés de l'Intranet apparaissent en gris clair dans l'aperçu des tournois pour une meilleure vue d'ensemble. Si nécessaire, vous pouvez à tout moment réactiver ces tournois pour l'Internet.